## Send RWA Amendments to GSA via eRETA

Did you know you can enter and send amendments to existing RWAs directly to GSA via eRETA??? Follow the steps and screenshots below to learn how! If you have data entry access in eRETA, you can amend any RWA associated with your assigned Agency Bureau (AB) code(s), regardless of when you received access. You can find information on gaining access as well as training materials - including a more comprehensive user guide on amendments to be released shortly - at www.gsa.gov/ereta.

1) After logging into eRETA, navigate to the "Search" screen and search for your RWA. You can search by RWA Number, work location and various other fields. Click on the RWA in the results at the bottom of the screen.

| RE                | : [ /            | & TRACKI<br>APPLICAT                         | NG<br>ION<br>SE            | ARCH DAT                | A ENTRY FI               | NANCIAL REVIEW                                    | OCUMENTAT              | ION ESTIMATE    | s                                              |                                                     | GSA           |
|-------------------|------------------|----------------------------------------------|----------------------------|-------------------------|--------------------------|---------------------------------------------------|------------------------|-----------------|------------------------------------------------|-----------------------------------------------------|---------------|
| 🖾 Work I          | Request          | / RWA Sea                                    | rch                        |                         |                          |                                                   |                        |                 |                                                |                                                     | Hide Criteria |
|                   | WR/<br>WR/<br>Pe | R/RWA Type<br>RWA Status<br>anding Action    | Select opti<br>Select opti | ons<br>ons              | * î                      | WR/RWA Number<br>Organization Cor                 | er 1756463             | 9               | <u>Closure Sta</u><br>Reg<br>Overtime Utili    | tus Select options<br>pion Select options<br>ties 🔻 |               |
|                   | Primary          | Worksite City                                |                            |                         |                          | Primary Works<br>Sta                              | ite<br>te Select opt   | tions           | - Building T                                   | Select options                                      | ~             |
|                   | <u>Agency</u>    | Bureau Code<br><u>BOAC</u>                   | 01005, 010                 | 013, 01513,<br><b>Q</b> | ( -                      | Agency Name/Bure<br>Nan<br><u>Severable Servi</u> | au<br>ne<br>Select opt | tions           | Customer Funding T                             | ype Select options                                  | ~             |
| Autł<br>{WA Accej | norized A        | <u>PDN</u><br>mount from \$<br>art Date fron | 1                          | to \$                   |                          | PC<br>Agency Account<br>Da<br>Agency Contact Em   | N<br>ng<br>ta<br>ail   | _               | <u>Custome</u><br>User<br><u>GSA PM/POC En</u> | r ID<br>ID<br>nail                                  | ٩             |
| This              | report dis       | plays current                                | WR/RWA info                | ormation, incl          | luding pendin            | g transactions. There                             | ore Pending or         | In Queue transa | Search                                         | Clear Export                                        | to Excel File |
| Search R          | Results          | _                                            |                            |                         |                          |                                                   |                        |                 |                                                |                                                     |               |
| /R/RWA<br>lumber  | AB<br>Code       | BOAC                                         | Building                   | Org. Code/<br>Region    | Acc./Start/<br>Requested | Authorized Amt                                    | Status                 | GSA User ID     |                                                | WR Requested By                                     |               |
| 1756463           | 01525            | 1539G4                                       | AK0013ZZ                   | P1040003                | 12/12/2017               | \$238,100.59                                      | Submitted              | tina.vigorito@g | jsa.gov                                        |                                                     |               |

Search for your existing RWA using the RWA Search screen.

## 2) In the upper right corner of the RWA Summary Screen, click the Edit (pencil) icon.

|                  |                            |                      |                          | You are in Rea                                | ad-Only Mode                             |                        |
|------------------|----------------------------|----------------------|--------------------------|-----------------------------------------------|------------------------------------------|------------------------|
| MMARY            | Status: Sut<br>Input Code: | omitted Successfully | Last Modifie<br>Last Mod | d By: tina.vigorito@gsa.<br>ified: 12/12/2017 | gov                                      | t Form 2057 Bri        |
| STOMER           |                            |                      |                          |                                               | Edi                                      | F0111 2937 F1          |
| ORMATION         |                            |                      |                          | Financial inf                                 | ermetion as of Descence last down        | lood: 05/20/2010 17:05 |
| LING<br>ORMATION | RWA #:                     | N1756463             | REXUS Lease Project #:   | Financiar inte                                | Acceptance/Start Date:                   | 12/12/2017             |
| COUNTING         | Estimate Tracking #:       | SCAK0152517341059    | Lease #:                 | 0                                             | Completed/ <cancelled> Date:</cancelled> |                        |
| TAILS            | Building Name:             | HURFE A SAUNDERS     | Building Type:           | Owned                                         | <pending> Financial Term Dat</pending>   | e:                     |
| STOMER           |                            |                      |                          |                                               | Financial Close-Out Letter<br>Date:      |                        |
| PROVAL           | Agency Name:               | DEPARTMENT OF JUS    | STICE                    |                                               |                                          |                        |
| s                | Bureau Name:               | UNITED STATES MAR    | SHALS SERVICE            |                                               |                                          |                        |
| FORMATION        | ABC:                       | 01525                | PBS Office Symbol:       | 10PCPB                                        | Customer DUNS:                           |                        |
|                  | ALC:                       | 15180001             | Organization Code:       | P1040003                                      | Seller (GSA) DUNS #:                     | 177084642              |
| THORIZING        | BOAC:                      | 1539G4               | Organization Name:       | FACILITY OP SUPPO                             | ORT BR                                   |                        |
| DETAILS          | Agency Fund Year:          | 2018                 | Overhead Rate:           | 0.044810                                      | Treasury Symbol:                         | 015010 X0930003        |
|                  | Agency Fund Type:          | N-No Year            | Interfund PDN:           |                                               |                                          |                        |
| APPROVAL         | Exp Date Obl Auth:         |                      | Interfund PLN:           |                                               | Requisition ID #:                        |                        |
|                  | Customer Order #:          | M 18 A32 R 000 435 N | 1756463                  |                                               |                                          |                        |

Click the Edit (pencil) icon to initiate an amendment.

3) A pull-down menu will appear. Choose one of the input codes depending on the type of amendment you are requesting. If you are unsure which input code to choose, click the "Read Only View" button on the top right, switch to another tab and click any of the blue hyperlinks to bring up the eRETA Glossary which provides descriptions for input codes and much more.

|          |                                                                    | RWA Summary Page                                                                    |                                                                      |                              |                                                                                          |                               |  |  |  |  |  |
|----------|--------------------------------------------------------------------|-------------------------------------------------------------------------------------|----------------------------------------------------------------------|------------------------------|------------------------------------------------------------------------------------------|-------------------------------|--|--|--|--|--|
| SUMMARY  | Status: Submitted Successfully<br>Input Code:                      |                                                                                     | Last Modified By: tina.vigorito@gsa.gov<br>Last Modified: 12/12/2017 |                              | Read-Only View                                                                           | Read-Only View<br>Form 2957 P |  |  |  |  |  |
|          | Select Input Code:                                                 | Customer Administrative (<br>Customer Administrative C                              | Change - E input code                                                | • Apply                      | Financial information as of Pegasys last                                                 | download: 05/29/2018 17:05 E  |  |  |  |  |  |
|          |                                                                    | Billing Change - H Input co<br>Cancel/Early Completion (<br>Amount/Scope Change - ) | ide<br>Halt Project/Service) - N Input (<br>Input Code               | Code                         |                                                                                          |                               |  |  |  |  |  |
|          | RWA #:<br>Estimate Tracking #:<br>Work Site:                       | N1756463<br>SCAK0152517341059<br>AK0013ZZ                                           | REXUS Lease Project #:<br>Lease #:<br>Building Type:                 | Owned                        | Acceptance/Start Date:<br>Completed/ <cancelled> Date:<br/>Last Billed Date:</cancelled> | 12/12/2017                    |  |  |  |  |  |
|          | Building Name:                                                     | HURFF A. SAUNDERS FB                                                                |                                                                      |                              | <pending> Financial Term Dat<br/>Financial Close-Out Letter<br/>Date:</pending>          | e:                            |  |  |  |  |  |
|          | Agency Name:<br>Bureau Name:                                       | DEPARTMENT OF JUSTIC<br>UNITED STATES MARSHA                                        | E<br>LS SERVICE<br>PBS Office Symbol:                                | 10PCPB                       | Customer DUNS:                                                                           |                               |  |  |  |  |  |
|          | ALC:<br>BOAC:                                                      | 15180001<br>1539G4                                                                  | Organization Code:<br>Organization Name:                             | P1040003<br>FACILITY OP SUPP | Seller (GSA) DUNS #:<br>ORT BR                                                           | 177084642                     |  |  |  |  |  |
|          | Agency Fund Year:<br>Agency Fund Type:                             | 2018<br>N-No Year                                                                   | Overhead Rate:<br>Interfund PDN:                                     | 0.044810                     | Treasury Symbol:                                                                         | 015010 X0930003               |  |  |  |  |  |
| APPROVAL | Exp Date Obl Auth:<br>Customer Order #:<br>Agency Accounting Data: | M 18 A32 R 000 435 N175                                                             | 10100000000000000000000000000000000000                               | 18-A32-R-000435 OSS          | Requisition ID #:<br>318-08X-C09-06 B-20171269 A3206                                     |                               |  |  |  |  |  |
|          | Customer lunding informatio                                        | on is as of the most recent s                                                       | ubrnission, a nistory of custome                                     | n rundirig is available ü    | nder me RVVA History Illik.                                                              |                               |  |  |  |  |  |

Select the desired amendment type from the pull-down menu, and click "Apply".

4) Edit the fields you need changed on the Customer Information, Billing Information, and/or Accounting Details tabs, (note that certain fields are not editable depending on the type of input code chosen). After making changes to any of the tabs, make sure to click "Save" or "Save and Proceed", otherwise changes will not be saved.

| UMMARY          |                                | Read-Only                                                           |                            |                       |
|-----------------|--------------------------------|---------------------------------------------------------------------|----------------------------|-----------------------|
|                 |                                |                                                                     |                            | * Required F          |
| USTOMER         | Agency Bureau Code             | 07051                                                               | Agency Certified Amount    | \$ 80,000.00          |
|                 | Agency Name                    | DEPARTMENT OF HOMELAND SECURITY,<br>DHS/CUSTOMS & BORDER PROTECTION | * Funding Authority        | Non-Economy Act 🔹     |
|                 | * Billing Type                 | O: IPAC ▼                                                           | Agency Billing Contact     | cbpinvoices@cbp.dhs.g |
| COUNTING        | * <u>Billing Term</u>          | M: Monthly                                                          | Billing Contact Name       | Invoices,CBP          |
| ETAILS          | * <u>ALC</u>                   | 70050800                                                            | Billing Contact Phone      | (317)469-8762 Ext     |
|                 | Account Code/BOAC              | 70501V                                                              | Funding Agency Code (FPDS) | 7014                  |
| PROVAL          |                                |                                                                     | Funding Office Code (FPDS) | 70B001                |
|                 | Billing Office Name            | DEPARTMENT OF HOMELAND SECURITY                                     | Hold Billings              | No                    |
| BS<br>FORMATION | Agency Finance Billing Address | CUSTOMSBORDER PROTECTION                                            | Customer Order Number      | N1774652              |
|                 | Street Address                 | 6650 TELECOM DRIVE SUITE 100                                        |                            |                       |
|                 | City                           | INDIANAPOLIS                                                        | Fiscal Station Number      |                       |
|                 | State                          | Indiana                                                             | Requisition ID             | 20104449              |
|                 | Zip Code                       | 46278 -                                                             | Agency/Customer BPN/DUNS   | 879824324             |
|                 |                                | Save Save & Proceed                                                 | >>> Reset Form             |                       |

After editing a field on any of the tabs (Customer Information, Billing Information, Accounting Details), click "Save" or "Save and Proceed".

- 5) Once you have made the necessary changes\*, you will need to send the amendment to GSA. If processing a...
  - a) **E-input code (Administrative change)**, navigate to the Customer Approval screen and click the "Submit to Pegasys" button.
  - b) **H-input code (Billing change)**, navigate to the Amendment Summary Screen, review the amendment and click "Send to GSA". GSA will review the change before approving.
    - i) NOTE: follow the steps in (c) below if changing any of the funding information.
  - c) **X-input code (Amount/Scope change)**, navigate to the Customer Approval screen and select the email address of the individual in your agency who will sign the amendment. Click "Save and Proceed" which will take you to the Amendment Summary Screen. Review the amendment and click "Send to GSA".
    - i) NOTE: GSA will review the amendment and route for signatures to the customer and GSA approving officials.
  - d) N-input code (Cancellation/early completion), provide a justification and submit to GSA.

\*Note: after making any changes but before you send the amendment to GSA, the RWA will stay in Mod-initiated status, meaning it will not be processed or reviewed by GSA until you officially submit it to GSA.

6) If you need to cancel an initiated amendment for any reason, you can navigate to the Summary tab and click the "Delete" button.

|                           |                                                                                                    |                                                                                                    | F                                                   | RWA Summary Page                 |                                                                                          |                    |  |  |  |  |
|---------------------------|----------------------------------------------------------------------------------------------------|----------------------------------------------------------------------------------------------------|-----------------------------------------------------|----------------------------------|------------------------------------------------------------------------------------------|--------------------|--|--|--|--|
| SUMMARY                   | Status: Mod-Ir<br>Input Code: Amour                                                                                 | nitiated<br>nt/Scope Change - X Input Code                                                                                                    | Last Modified By: extern<br>Last Modified: 03/07    | al.DataEntryUser@gsa.go<br>/2019 | v <u>Read-Only View</u>                                                                  | Form 2957          |  |  |  |  |
| CUSTOMER<br>INFORMATION   | To continue editing<br>or click the                                                                                 | the Pending RWA, click the app<br>Delete button to cancel this pend                                                                                                    | propriate tabs at left<br>ding change.              | Delete Financial in              | nformation as of Pegasys last download: 05/29/2018 17                                    |                    |  |  |  |  |
| BILLING<br>INFORMATION    |                                                                                                    |                                                                                                    | L                                                   |                                  |                                                                                          |                    |  |  |  |  |
| ACCOUNTING<br>DETAILS     | RWA #:<br>Estimate Tracking #:<br>Work Site:                                                                        | N1774652<br><u>SCAZ0705118051012</u><br>AZ6294ZZ                                                                                                    | REXUS Lease Project #<br>Lease #:<br>Building Type: | Leased                           | Acceptance/Start Date:<br>Completed/ <cancelled> Date:<br/>Last Billed Date:</cancelled> | 02/21/2018         |  |  |  |  |
| CUSTOMER<br>APPROVAL      | Building Name:                                                                                                    | ORACLE AT THE RIVER                                                                                                    |                                                     |                                  | <pending> Financial Term Date<br/>Financial Close-Out Letter<br/>Date:</pending>         | e:                 |  |  |  |  |
| AMENDMENT<br>SUMMARY      | Agency Name:         DEPARTMENT OF HOMELAND SECURITY           Bureau Name:         DHS/CUSTOMS & BORDER PROTECTION |                                                                                                    |                                                     |                                  |                                                                                          |                    |  |  |  |  |
| A specific consistent and | ABC:                                                                                                    | 07051                                                                                                    | PBS Office Symbol:                                  | 9PDT                             | Customer DUNS:                                                                           | 879824324          |  |  |  |  |
| PBS<br>INFORMATION        | ALC:<br>BOAC:                                                                                                    | 70050800<br>70501V                                                                                                    | Organization Code:<br>Organization Name:            | P092D120<br>TUCSON FIELD OFF     | Seller (GSA) DUNS #:<br>ICE                                                              | 177084642          |  |  |  |  |
|                           | Agency Fund Year:                                                                                                   | 2018<br>M Multi Xoor                                                                                                    | Overhead Rate:                                      | 0.070257                         | Treasury Symbol:                                                                         | 07020182019 053000 |  |  |  |  |
|                           | Exp Date Obl Auth:                                                                                                  | 09/30/2019                                                                                                    | Interfund PLN:                                      |                                  | Requisition ID #:                                                                        | 20104449           |  |  |  |  |
| PBS                       | Customer Order #:<br>Agency Accounting Date<br>Customer funding inform                                              | Customer Order #: N1774652 Agency Accounting Data: 18-18530-EF511-942063300-TT0100000AKGQ-2542 Customer funding information is as of the most recent submission: a history of customer funding is available under the 'RWA History' link. |                                                     |                                  |                                                                                          |                    |  |  |  |  |
|                           | Accorded Authorized A                                                                                               | mt: \$70,646.40                                                                                                    | Direct Costs:                                       | \$0.00                           | Outstanding Chargeback:                                                                  | 00.02              |  |  |  |  |

**BONUS KNOWLEDGE**: You have the ability to see first-hand how to send amendments to GSA by watching this <u>video</u> <u>demonstration</u>! Simply click the link, move to *1 hour, 39 minutes, 15 seconds* on the video progress bar, sit back and enjoy! This video is located on <u>www.gsa.gov/ereta</u> on the "eRETA Training Materials" page, and is a recording of the live virtual training session we offer on the second Tuesday of every month from 1-3 PM ET. You can register for any of those sessions <u>here</u>.

As a reminder, beginning October 1, 2019, federal customers will be REQUIRED to do the following:

- Use eRETA to submit all Work Requests, RWAs and Amended RWAs to GSA.
- Utilize eRETA's digital signature functionality to sign RWAs

Still thirsty for more information and training on eRETA? Visit <u>www.gsa.gov/ereta</u> and/or email <u>eRETA@gsa.gov</u> to let us know how we can better meet your needs to ensure a seamless conversion to going fully electronic with eRETA!